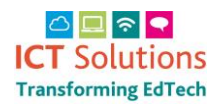

### AnyComms Upload a Finance File

When a finance file required by County Hall has been created by your Accounting Software the file can be transferred by logging in to the AnyComms Plus (as above) and clicking the 'Upload a File to the Local Authority' button.

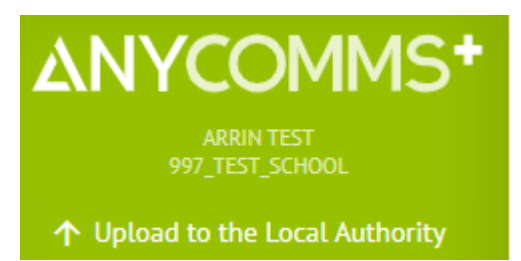

**Click on Select Files** 

# Upload to Service

Select Files

#### Click on the file and then click on Open

| 💿 Open                                                                                  |                            |                                 | $\times$          |
|-----------------------------------------------------------------------------------------|----------------------------|---------------------------------|-------------------|
| $\leftarrow$ $\rightarrow$ $\checkmark$ $\uparrow$ $\blacksquare$ $\rightarrow$ This PC | > Documents > MIS Training | ✓ Õ                             | MIS Training      |
| Organize 🔻 New folder                                                                   |                            |                                 | ::: • 🔟 ?         |
| This PC                                                                                 | Name                       | Date modified                   | Туре              |
| 🗊 3D Objects 🛛                                                                          | 📴 End of Year              | 17/07/2020 11:43                | Microsoft Excel W |
| Application Sup                                                                         |                            |                                 |                   |
| o Desktop                                                                               |                            |                                 |                   |
| 🍯 Documents                                                                             |                            |                                 |                   |
| 🕂 Downloads                                                                             |                            |                                 |                   |
| ICT-NDrive                                                                              |                            |                                 |                   |
| 👌 Music                                                                                 |                            |                                 |                   |
| 🛜 Pictures                                                                              |                            |                                 |                   |
| 🛃 Videos                                                                                |                            |                                 |                   |
| SDisk (C:)                                                                              |                            |                                 |                   |
| 🚄 Matuark 🗸 🗸                                                                           |                            |                                 | >                 |
| File name:                                                                              | End of Year                | <ul> <li>✓ All Files</li> </ul> | ~                 |
|                                                                                         |                            | Open                            | Cancel            |

Select "Finance" as in the 'File Type' and 'Service' drop down lists.

A 'Description' for the file can be added, however, this is not mandatory.

| File Name        | File Type | Service   | Description |        |
|------------------|-----------|-----------|-------------|--------|
| End of Year.xlsx | Finance ~ | Finance 🗸 | P1 Upload   | Remove |

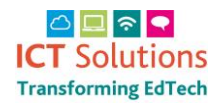

## AnyComms Upload a Finance File

Click on Select Files to add more

Select Files

Repeat for each file you wish to send.

| File Name        | File Type | Service   | Description |        |
|------------------|-----------|-----------|-------------|--------|
| End of Year.xlsx | Finance ~ | Finance ~ | P1 Upload   | Remove |
| End of Year.xlsx | Finance 🗸 | Finance ~ | P2 Upload   | Remove |

Once you have added all of the files you wish to upload to County Hall click the 'Upload Files' button.

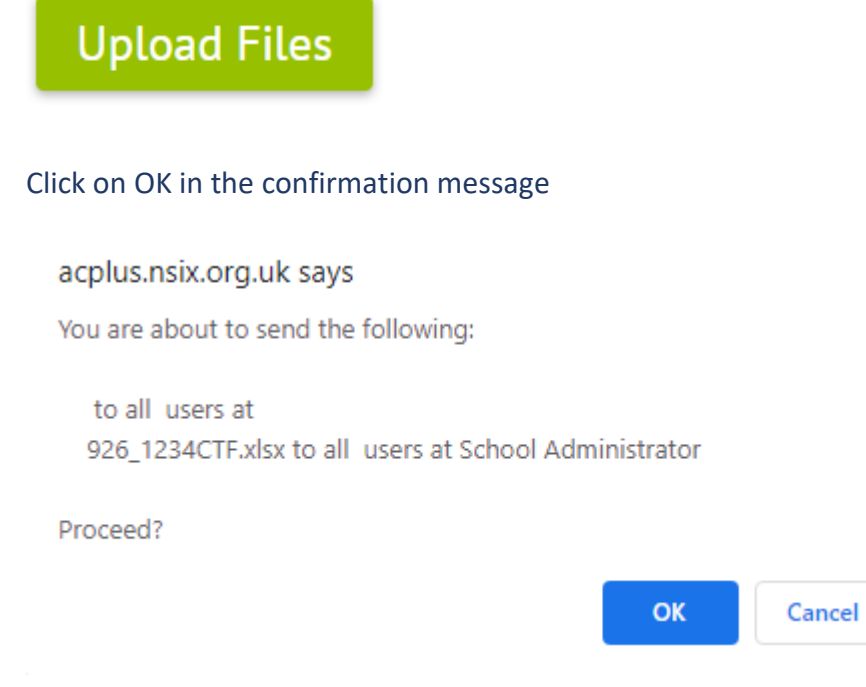

#### You will then see an overview

THE FOLLOWING FILE(S) SENT SUCCESSFULLY

| File Name        | Recipient Organisation(s) | Role                 | Date/Time Sent      | Sent From       |
|------------------|---------------------------|----------------------|---------------------|-----------------|
| 926_1234CTF.xlsx | 997_test_school           | School Administrator | 10/08/2020 13:18:52 | 997_test_school |
|                  |                           |                      |                     |                 |